## Установка компонентов для работы в Контур.Экстерне

1. Заходим в браузер, например Mozilla Firefox или Chromium и устанавливаем расширение для браузера с сайта https://install.kontur.ru/

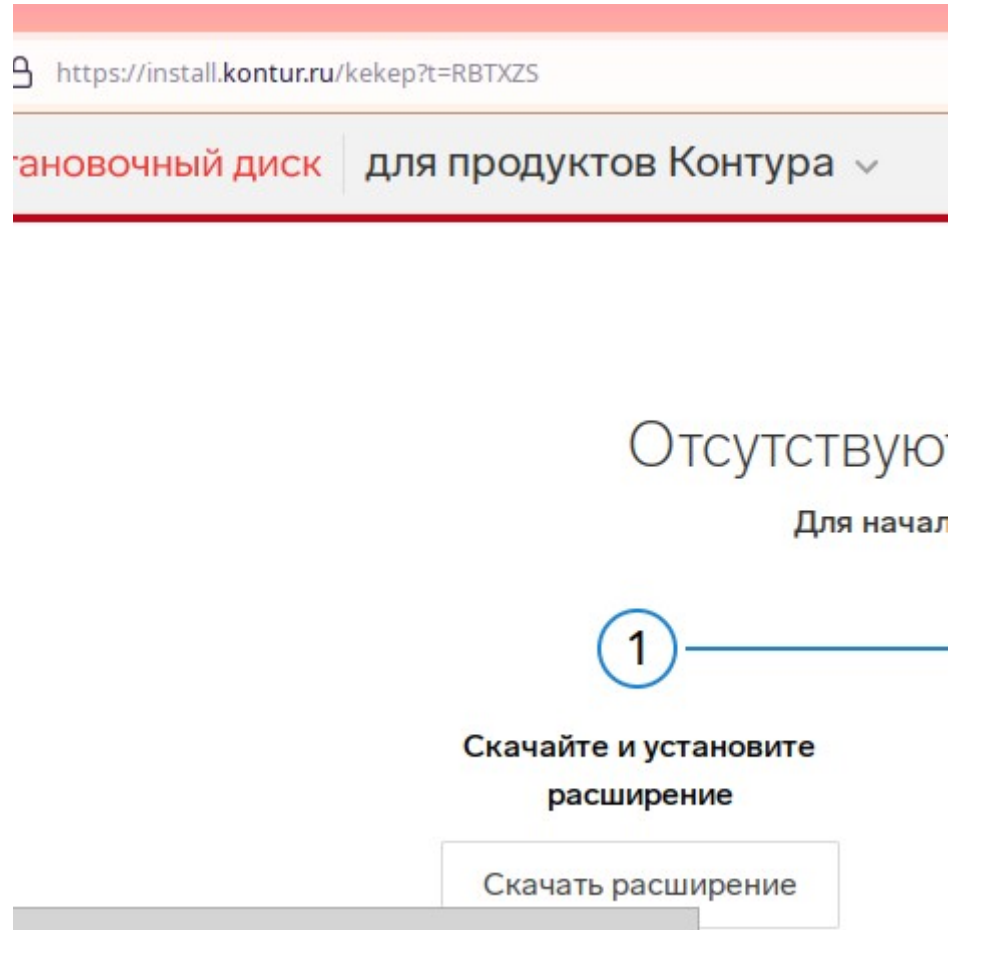

- 2. После скачиваем Диаг.Плагин с раширением .rpm и устанавливаем его.
- 3. Перезагружаем страничку и нажимаем «Проверить для продуктов Контур»

| зд устроиства справка Устриону «Деорнит» - Молії Білебах                                                                                                    |         |                |                       |
|----------------------------------------------------------------------------------------------------|---------|----------------|-----------------------|
| эктановка «продукты контура» — модша гиетох<br>онту;х +                                                                                                    |         |                |                       |
| https://install.kontur.ru/kekep7L=RBTXZS                                                                                                    |         | ☆              | G                     |
| Контур Установочный диск <mark>для продуктов Контура</mark> о макали с с с с с с с с с с с с с с с с с с с                                                                                                    | енить 💻 | Инструменты    |                       |
| Здесь можно выбрать другой сервис $\stackrel{	imes}{\sim}$                                                                                                    |         |                |                       |
| бороверить для продуктов Контура                                                                                                    |         |                |                       |
| Нажимая на кнопку «Проверить для продуктов Контура», вы соглашаетесь на обработку информации о компонентах, необходимых для работы программ.<br>АО «ПФ «СКБ Контур» сохранит конфиденциальность информации, полученной при работе установочного диска. |         |                |                       |
| Условия использования Контур.Веб-диска                                                                                                    | Инстру  | Могут не отобр | ажаться входяц<br>ЭПО |

## Автоматическая установка

1. После прохождения проверки нажимаем «Настроить компьютер»

2. В процессе установки Появится окно, в котором необходимо нажать установить, для установки расширения для браузера Контур.Плагин :

|                                                                                                    | Установка «Продукты Контура» — Mozilla Firefox                                                                                                    |   |                                                                                          |                                                               |
|----------------------------------------------------------------------------------------------------|----------------------------------------------------------------------------------------------------|---|------------------------------------------------------------------------------------------|---------------------------------------------------------------|
| онтуј х +                                                                                                    |                                                                                                    |   |                                                                                          |                                                               |
| A https://install.kontur.ru/kekep?t=RBTX                                                                                                    | 25                                                                                                    |   | ☆                                                                                        | 0                                                             |
| Контур Установочный диск Для про                                                                                                    | дуктов Контура 🦂                                                                                                    |   | ★ Оценить 📃 Инструменты                                                                  |                                                               |
| <ul> <li>№ 319551992 Настройка</li> <li>Восарайствия</li> <li>С 1. Истановка расширения Контур.Ллагин ил</li> <li>Ф. Истановка сертификатов УЦ.</li> <li>Остановка сертификатов УЦ.</li> <li>Остановка компонента Контур.Ллагин</li> </ul> | СОМПЬЮТЕРЭ:<br>Виник Ременскание Сосимии<br>Аланиерание маки компьютер,<br>расимение нужны для корректной работы сервисов.<br>Расимение нужны для корректной работы сервисов.<br>О Расимение Контур.Платин, с помощаю которого выполняются<br>критографическое операции в сервисов. Контура Например, подписание допументов<br>илога вызалься с локальным компонентом.<br>Установить Поспустить. | × | Информация о проверке                                                                    |                                                               |
|                                                                                                    |                                                                                                    |   | Инстру<br>Могут не отображ<br>документы из СЭ<br>На текущай момент<br>отобраналься видая | каться входящ<br>ДО<br>а сервисе могут не<br>цие документы из |

3.Если появиться окно с запросом на разрешение, то нажимаем «Продолжить установку», затем «Добавить»

|                             |                                                                                                    |                                                                                         | Установка «Продукты Контура» — Мо  |
|-----------------------------|----------------------------------------------------------------------------------------------------|-----------------------------------------------------------------------------------------|------------------------------------|
| звка «Продукты Контуј × 🛛 + |                                                                                                    |                                                                                         |                                    |
|                             | பீ https://install.kontur.ru                                                                                        | /kekep?t=RBTXZS                                                                         |                                    |
| Контур Устан                | Разрешить install.kontur.<br>дополнения?                                                                            | ru выполнить установку                                                                  | Нажмите «Разрешить» і              |
| № 3195                      | Вы пытаетесь установиті<br>install.kontur.ru. Перед пј<br>вы доверяете этому сайт<br><u>Узнайте больше о безопа</u> | ь дополнение с<br>родолжением, убедитесь, что<br>у.<br><u>сной установке дополнений</u> |                                    |
| С. 1. Устанц                | Н <u>е</u> разрешать 🗸 🗸                                                                                            | Продол <u>ж</u> ить установку<br>П ЮКА ІМЫ ПАС                                          | траиваем ваш компьютер,            |
| 2. Martella                 |                                                                                                    | установите і                                                                            | и включите расширения бра          |
| Б. Матана                   |                                                                                                    | Расширения нужнь                                                                        | и для корректной работы сервисов.  |
| .44 — Устано<br>П           | ека компанента Кантур Пл                                                                                            | патына.                                                                                 | ирение Контур.Плагин для Mozilla F |

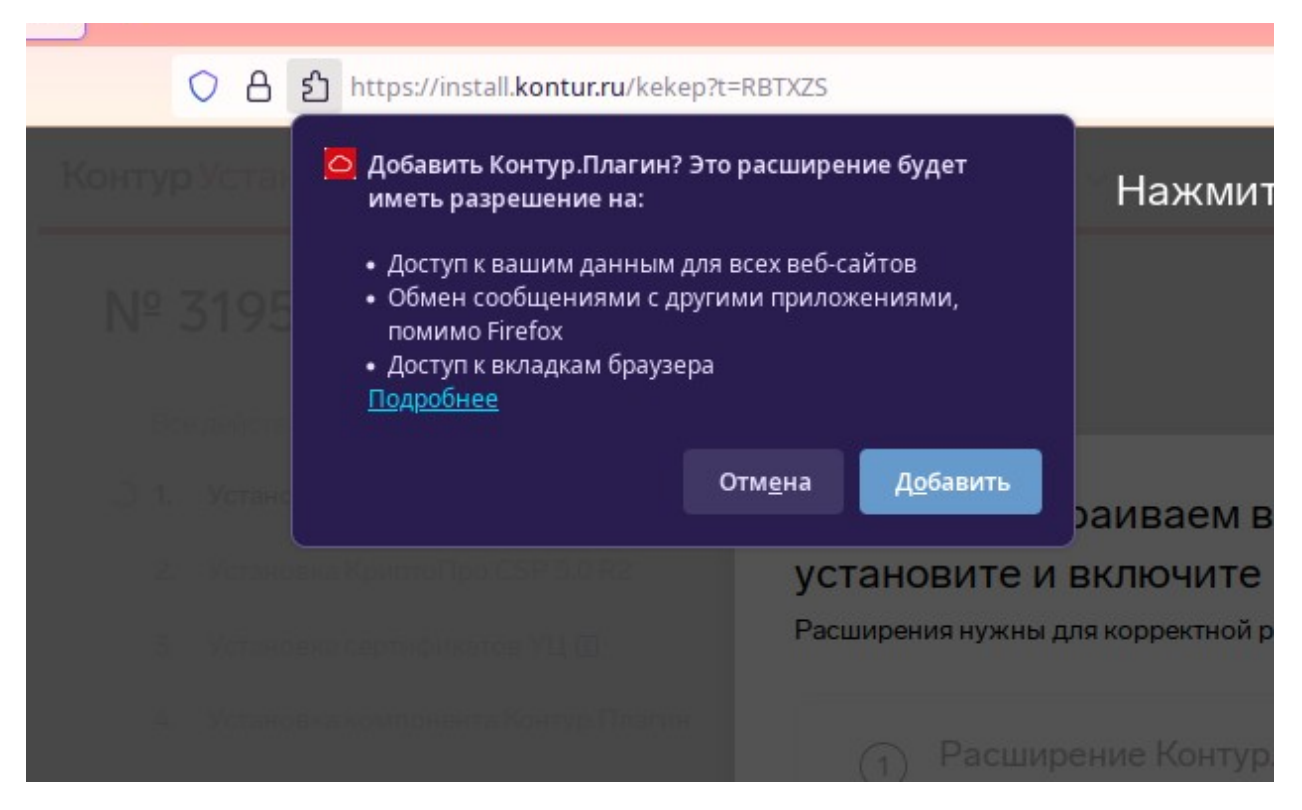

4. Дальше в процессе установки будет появляться окно, в котором будет запрос пароля администратора, вводим пароль администратора. После чего все будет автоматически установлено и можно переходить к разделу «**Вход и отправка отчетности**». У меня данная установка не сработала, был цикличный запрос прав админа, после чего ошибка установки, если у вас будет также, то прошу сообщить мне, буду консультироваться с коллегами из разработки нашего веб диска, смогут ли они это поправить, а пока переходим к разделу «**Ручная установка**».

|      | Диаг.Плагин                                              |                           |  |
|------|----------------------------------------------------------|---------------------------|--|
| Введ | ите пароль администратора,<br>компонентов с портала Диаг | для установки<br>ностики. |  |
|      | Принять Отмен                                            | ia                        |  |

## Ручная установка

1.Опять открываем в браузере страницу https://install.kontur.ru/, нажимаем «Проверить для продуктов Контура», а после проверки нажимаем нижнюю ссылку «Настроить вручную» после чего скачиваем установочные файлы КриптоПро и Контур.Плагина:

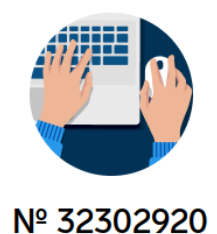

ьютер проверен. Мы автоматически его наст

| Hastrout, annung                                                                                                    |                                                                                                    |                                              |
|----------------------------------------------------------------------------------------------------|----------------------------------------------------------------------------------------------------|----------------------------------------------|
| пастроить вручную                                                                                                    |                                                                                                    |                                              |
|                                                                                                    |                                                                                                    |                                              |
|                                                                                                    |                                                                                                    |                                              |
| итую Установочный диск для продуктов Контура –                                                                                                    |                                                                                                    | 🛨 Оценить 🔳 Инструменты                      |
| э <b>нтур</b> Установочный диск ∣для продуктов Контура ∨                                                                                                    |                                                                                                    | ★ Оценить 🗏 Инструменты                      |
| онтур Установочный диск для продуктов Контура √<br>№ 32300928 Настройка компьютера                                                                                                    |                                                                                                    | Оценить Риструменты Информация о проверке    |
| онтур Установочный диск для продуктов Контура ∨<br>№ 32300928 Настройка компьютера                                                                                                    | Важно Размер файла                                                                                                    | Оценить Риструменты<br>Информация о проверке |
| онтур Установочный диск для продуктов Контура ∨<br>№ 32300928 Настройка компьютера<br>Все действия Только важные Рекомендуемые<br>1. Установка КриптоПро CSP 50 R2                                     | Важно Размер файла<br>Конструктер Солония<br>Конструктер Солония<br>Солония<br>Конструктер Солония<br>Солония<br>Сол | Оценить Инструменты Информация о проверке 1  |
| онтур Установочный диск для продуктов Контура ∨<br>№ 323000928 Настройка компьютера<br>Все действия Только важные Рекомендуемые<br>1. Установка КриптоПро CSP 50.82<br>2. Установка сертификатов УЦ () | Важно Размер файла<br>К Уже загружено<br>К –                                                                                                    | Оценить Инструменты Информация о проверке    |

2.Скачаются 2 файла, Плагин - kontur.plugin-4.xxxxx.rpm и КриптоПро – linux-amd64.xxxxx.tgz. Устанавливаем пакет Контур Плагина через установщик rpm пакетов, распаковываем пакет КриптоПро и устанавливаем через терминал:

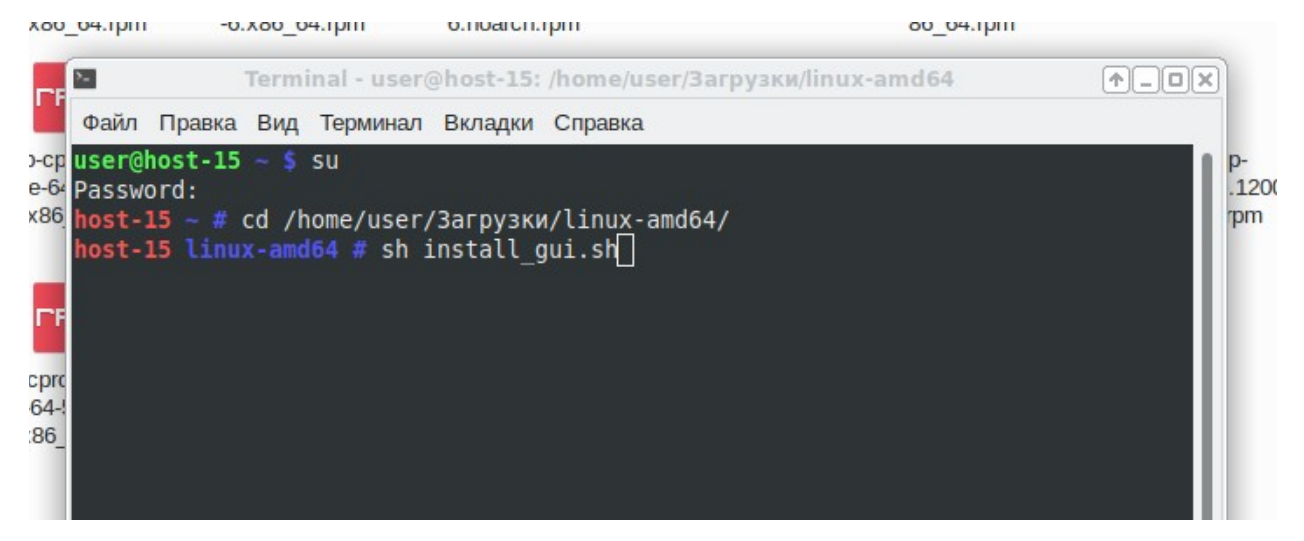

3.Появится графическое окно установщика КриптоПро, при установке желательно включить поддрежку токенов и смарт карт, если сертификат находится на токене, в нашем случае для сертификата на флешке не критично:

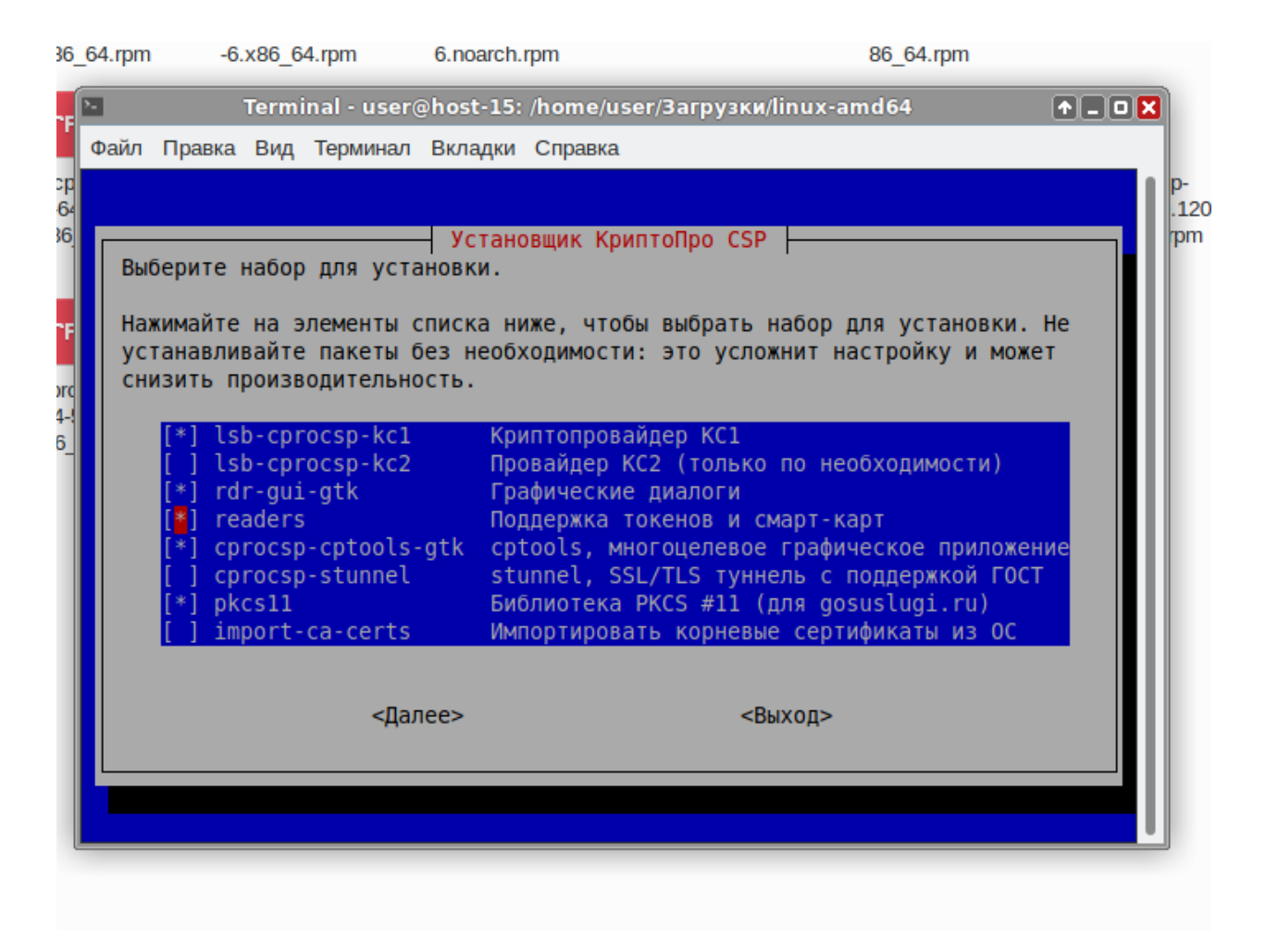

4. При запросе ввода лицензии нажимаем «Позже».